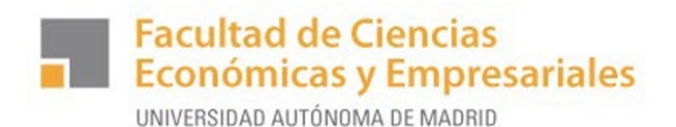

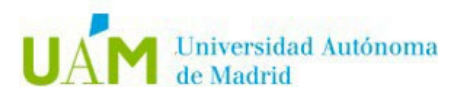

# **INSCRIPCIÓN EN LA BOLSA DE PRÁCTICAS EN EMPRESA A TRAVÉS DE SIGMA**

# CURSO 2024-25

Para poder optar a las ofertas que periódicamente vamos publicando, es necesario que estés inscrito previamente en la oferta de "PRACTICAS CURRICUALRES F. Económicas"

## PASO 1.- Accede a Sigma para estudiantes con tu usuario y tu contraseña

| UNIVERSIDAD AUTONOMA<br>DE MADRID | SIGMA<br>technological innovation<br>for universities | n                                                                                                    |
|-----------------------------------|-------------------------------------------------------|----------------------------------------------------------------------------------------------------|
| Servicios SIGMA para              | el estudiante                                         |                                                                                                    |
| ENTRAR                            |                                                       |                                                                                                    |
| 0-06-2018 Bienvenido/a al sistem  | na de Gestión Académica                               |                                                                                                    |
| lden<br>Usuario/a<br>Contraseña   |                                                       | <ul> <li>REQUISITOS TÉCNICOS:</li> <li>Resolución pantalla recomendada: 1280 x 1024</li> <li>Maquina Virtual Java recomendada: Versión 1.7_71. Para descarga de la última versión, pulsa <u>aquí</u></li> <li>Navegadores recomendados: Mozilla Firefox 53 y Google Chrome 57</li> <li>Adobe Reader XI o superior</li> </ul> |
| Too da kidad                      | Entrar                                                |                                                                                                    |

## PASO 2.- Selecciona Trab. Fin de Estudios y Pract. Empresas

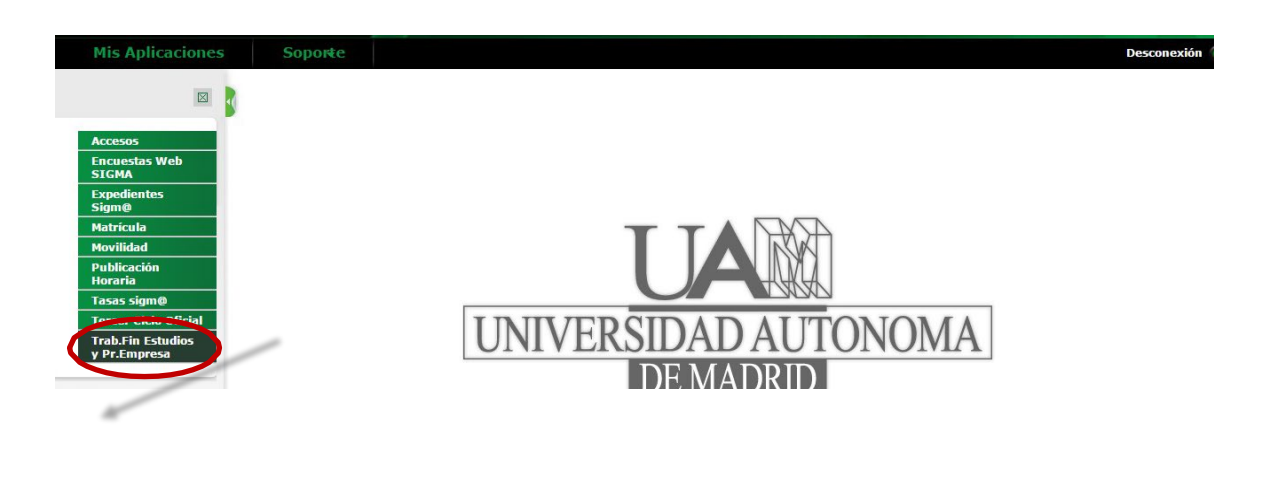

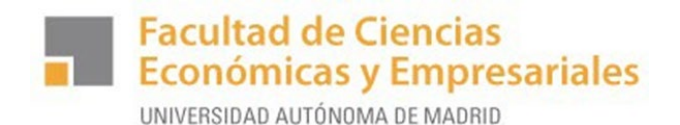

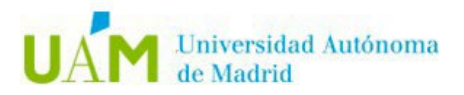

#### PASO 3.- Selecciona Inscripción – Inscripción alumno

Puedes inscribirte en la Bolsa de Prácticas de SIGMA sin estar matriculado en la asignatura de prácticas, pero recuerda que **deberás matricularte obligatoriamente** cuando hayas sido seleccionado para realizar las prácticas en una empresa.

Solo informar de estos datos en los desplegables, el resto dejar como aparece:

- Tipo de Asignatura: 17 Prácticas Externas Especiales
- Año académico: 2024-25
- <u>Convocatoria</u>: 1594 PRÁCTICAS CURRICULARES F. ECONOMICAS

| A Market Antioena  |                                 |                                                        |                                                 |                     |               |                                          |      |
|--------------------|---------------------------------|--------------------------------------------------------|-------------------------------------------------|---------------------|---------------|------------------------------------------|------|
|                    | Inscripció<br>Trabajos fin grad | n de estudiante<br>o y prácticas empresa > Inscripción | Inscripción alumno                              |                     |               |                                          |      |
| Inscripción alumno | ♦ Volver                        |                                                        |                                                 |                     |               |                                          |      |
| Internacionales    | Ofertas disp                    | onibles                                                |                                                 |                     |               |                                          |      |
| Asignación <       |                                 | Prácticas UAM                                          | Ninguna                                         |                     |               |                                          | ~    |
| Espacio alumno     |                                 | Tipo de asignatura                                     | 17: Prácticas de Empresa especial               |                     |               |                                          | ~    |
|                    |                                 | Año Académico                                          | 2024/25-0                                       | ¥                   | Periodo       | Sin definir                              | ~    |
|                    |                                 | Convocatoria                                           | 1594: PRÁCTICAS CURRICULARES F. ECONOMICAS      | 3 Firma electrónica |               |                                          | v    |
|                    |                                 | Desde Fecha                                            |                                                 | <b>m</b>            | Hasta Fecha   |                                          | =    |
|                    |                                 | Localidad                                              | Cualquiera                                      | ~                   | Turno         | Indiferente                              | ~    |
|                    |                                 | Periodo de la oferta                                   | Cualquiera                                      |                     |               |                                          | ~    |
|                    |                                 |                                                        |                                                 | ✓ Aceptar           |               |                                          |      |
|                    | Inscripcion                     | es realizadas anteriormente                            |                                                 |                     |               |                                          |      |
|                    |                                 | Año académico                                          | Convocatoria                                    |                     | Centro        |                                          | Plan |
|                    |                                 | 2024/25                                                | 1594 - PRÁCTICAS CURRICULARES F. ECONOMICAS Fin | ma electrónica      | 103 - Faculta | d de Ciencias Econômicas y Empresariales | 714  |

Añadir Bolsa de Prácticas Curriculares 2024-2025 (136292) clicando +:

|                                                                                               | FI                                                                  | LTRAR OFERTAS                    |                |                |                  |                      |                 |
|-----------------------------------------------------------------------------------------------|---------------------------------------------------------------------|----------------------------------|----------------|----------------|------------------|----------------------|-----------------|
|                                                                                               |                                                                     |                                  |                |                |                  |                      |                 |
| Ofertas con plazas disponibles                                                                |                                                                     |                                  |                |                |                  |                      |                 |
| Palabra Clave en Titulo o Descripcion                                                         |                                                                     |                                  |                |                |                  |                      |                 |
| Departamento del tutor                                                                        | Cualquiera                                                          |                                  |                | ~              |                  |                      |                 |
| Tutor académico                                                                               | P 👱                                                                 |                                  |                |                |                  |                      |                 |
| Idioma                                                                                        | Cualquiera 🗸                                                        |                                  |                |                |                  |                      |                 |
| Institución                                                                                   | Cualquiera 🗸                                                        |                                  |                |                |                  |                      |                 |
| Poblacion                                                                                     | Cualquiera 🗸                                                        |                                  |                |                |                  |                      |                 |
| Fecha publicación desde                                                                       | <b></b>                                                             |                                  | Hasta          | <b></b>        |                  |                      |                 |
| Fecha alta desde                                                                              | <b></b>                                                             | Hasta                            | <b></b>        |                |                  |                      |                 |
|                                                                                               | P Filtra                                                            | ar 🗾 Limpiar                     |                |                |                  |                      |                 |
| Oferta                                                                                        | Departamento/Área/Servicio donde se<br>realizará la práctica        | Institución                      | Plazas disponi | les<br>8 Turno | Remunerada<br>El | Tutor académico<br>日 | Tipo bolsa<br>B |
| BANCO DE ESPAÑA (Estadística: Div. Central de Balances/Unidad de Grandes Empresa<br>(136032). | Estadística: Div. Central de Balances/Unidad de<br>Grandes Empresas | BANCO DE ESPAÑA                  | 1              | Mañana 🗸       | No               |                      | No              |
| Bolsa de Prácticas Curriculares 2024-2025 (136292)                                            |                                                                     |                                  | 1000           | Indiferente 🗸  | No               |                      | Sí              |
| GEA PROCESS ENGINEERING, S.A. (Dpo. Finanzas) (136039)                                        | Finanzas                                                            | GEA PROCESS ENGINEERING, S.A.    | 1              | Indiferente 🗸  | Si               |                      | No              |
| Hyatt Centric Gran Via (Finanzas) (137341)                                                    | Finanzas                                                            | GESTORA CHAMBERÍ, S.L.U.         | 1              | Indiferente 🗸  | Si               |                      | No              |
| IBERCAJA BANCO SA (Dpto. RED COMERCIAL SUCURSALES) (136033)                                   | RED COMERCIAL SUCURSALES                                            | IBERCAJA BANCO, SAU              | 7              | Mañana 🗸       | Sí               |                      | No              |
| SERVICIOS JURÍDICOS ARGOMA, S.L. (Dpo. ASESORIA) (136025)                                     | ASESORIA                                                            | SERVICIOS JURÍDICOS ARGOMA, S.L. | 1              | Indiferente 🗸  | No               |                      | No              |

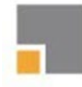

Facultad de Ciencias Económicas y Empresariales

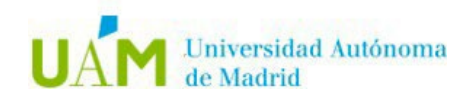

UNIVERSIDAD AUTÓNOMA DE MADRID

# Aceptar:

| Mis Aplicaciones                  | oporte |                 |                         |                                                    |                                                 |                   |                           |                    |               |            |                 | Desconexión           |
|-----------------------------------|--------|-----------------|-------------------------|----------------------------------------------------|-------------------------------------------------|-------------------|---------------------------|--------------------|---------------|------------|-----------------|-----------------------|
| Inscripción                       |        | Trabajos fin gi | ado y prácticas empres  | sa > Inscripción > Inscripción alumno              |                                                 |                   |                           |                    |               |            |                 |                       |
| Inscripción atumno                |        |                 |                         |                                                    |                                                 |                   |                           |                    |               |            |                 |                       |
| Inscripción Prácticas Internacion | ates   | Inscripció      | n de ofertas            |                                                    |                                                 |                   |                           |                    |               |            |                 |                       |
| O submustée                       | _      |                 |                         |                                                    |                                                 |                   | - C EXPEDIENTE            |                    |               |            |                 |                       |
| Ecoario alumno                    |        |                 |                         |                                                    |                                                 |                   |                           |                    |               |            |                 |                       |
| Espacio atomno                    |        |                 |                         |                                                    |                                                 |                   | — 🖾 CONVOCATORIA —        |                    |               |            |                 |                       |
|                                   |        |                 |                         |                                                    |                                                 |                   |                           |                    |               |            |                 |                       |
|                                   |        |                 |                         |                                                    |                                                 |                   | OPCIONES SELECCIONADAS    | (1)                |               |            |                 |                       |
|                                   |        |                 | Orden de<br>preferencia | Oferta                                             | Departamento/Área/Servic<br>realizará la prácti | io donde se<br>ca | Institución               | Plazas disponibles | Turno         | Remunerada | Tutor académico | Renuncia Tipo botsa 🔯 |
|                                   |        | ×               | 1                       | Bolsa de Prácticas Curriculares 2024-2025 (136292) |                                                 |                   |                           | 1000               | Indiferente 🗸 | No         |                 | Si                    |
|                                   |        |                 |                         |                                                    |                                                 |                   |                           |                    |               |            |                 |                       |
|                                   |        |                 |                         |                                                    |                                                 |                   | Volver 🗸 Acept            |                    |               |            |                 |                       |
|                                   |        |                 |                         |                                                    |                                                 | _                 |                           |                    |               |            |                 |                       |
|                                   |        |                 |                         |                                                    |                                                 | STADU DE OFER     | TAS, PODEIS SELECCIONAR I | UN MAXIMO DE 19    |               |            |                 |                       |
|                                   |        |                 |                         |                                                    |                                                 |                   | FILTRAR OFERTAS           |                    |               |            |                 |                       |
|                                   |        | Oferta          | s con plazas disponit   | oles                                               |                                                 |                   |                           |                    |               |            |                 |                       |
|                                   |        | Palabr          | a Clave en Título o D   | escripcion                                         |                                                 |                   |                           |                    |               |            |                 |                       |
|                                   |        | Depart          | tamento del tutor       |                                                    | Cualquiera                                      |                   |                           |                    |               |            | ~               |                       |
|                                   |        | lutor :         | academico               |                                                    | Custoriara                                      | -                 | -                         |                    |               |            |                 |                       |
|                                   |        | Institu         | rión                    |                                                    | Cualquiera                                      |                   | *                         |                    |               |            |                 |                       |
|                                   |        | Poblac          | ion                     |                                                    | Cualquiera                                      | ~                 |                           |                    |               |            |                 |                       |
|                                   |        | Fecha           | publicación desde       |                                                    |                                                 |                   |                           |                    | Hasta         |            | <b></b>         |                       |
|                                   |        | Ferha           | alta desde              |                                                    |                                                 |                   |                           |                    | Hasta         |            |                 |                       |
|                                   |        |                 |                         |                                                    |                                                 |                   |                           |                    |               |            |                 |                       |
|                                   |        |                 |                         |                                                    |                                                 | م ]               | Fittrar 🖉 Limpi:          | ar                 |               |            |                 |                       |
|                                   |        |                 |                         |                                                    |                                                 | _                 |                           |                    |               |            |                 |                       |

# PASO 4.- Creación de tu CV.

A continuación, debes completar todos los datos de tu Currículo Vitae en lo referente a turno de prácticas, becas concedidas, otros estudios, experiencia laboral etc., indicando además tu nivel de conocimientos de OFIMÁTICA, así como el de IDIOMAS.

En el apartado Economía-ADE es conveniente que señales la mención que has elegido o tengas previsto elegir con el fin de orientar tus prácticas hacia esa mención.

Es recomendable que incluyas TODA LA INFORMACIÓN que consideres que puede ser relevante para las empresas que solicitan estudiantes en prácticas (por ejemplo, si has estado de Erasmus, etc).

Una vez grabado el CV, Seleccionar Aceptar y se generará un resguardo que puedes imprimir o guardar

|                                    | <ul> <li>manipular - manipular assembly</li> </ul>     |                |                          |  |
|------------------------------------|--------------------------------------------------------|----------------|--------------------------|--|
| emacionales Inscripcion de ofertas |                                                        |                |                          |  |
|                                    |                                                        | DATOS DE LA SO | LICITUD                  |  |
| Turno para la realización de la    | práctica Seleccionar 🗸                                 |                |                          |  |
| Periodo para realizar la práctic   | a Seleccionar 👻                                        |                |                          |  |
|                                    |                                                        |                |                          |  |
|                                    |                                                        | BECAS CONCE    | NDAS                     |  |
|                                    |                                                        |                |                          |  |
|                                    |                                                        |                |                          |  |
|                                    |                                                        | 517            |                          |  |
|                                    |                                                        | 70 944         |                          |  |
|                                    |                                                        | COTROS ESTI    | 20105                    |  |
|                                    |                                                        |                |                          |  |
|                                    |                                                        |                |                          |  |
|                                    |                                                        |                |                          |  |
|                                    |                                                        |                | INGUAJES DE PROGRAMACIÓN |  |
| MARINE                             |                                                        |                |                          |  |
| TOORLE.                            |                                                        |                |                          |  |
|                                    |                                                        |                |                          |  |
|                                    |                                                        |                |                          |  |
| Microsoft Office                   | Seleccionar 🗸                                          |                |                          |  |
| Office – Access                    | Seleccionar 🗸                                          |                |                          |  |
| Office - Excel                     | Seleccionar 🗸                                          |                |                          |  |
| Office - PowerPoint                | Selectionar V                                          |                |                          |  |
| Office - Project Manage            | er Selectionar V                                       |                |                          |  |
| Office - Word                      | Selectionar 🗸                                          |                |                          |  |
| Apple iWork                        | Seleccionar 🗸                                          |                |                          |  |
| Google Docs                        | Seleccionar 🗸                                          |                |                          |  |
| Contaplus                          | Seleccionar 🗸                                          |                |                          |  |
| Dyane                              | Seleccionar 🗸                                          |                |                          |  |
|                                    |                                                        |                |                          |  |
|                                    |                                                        |                |                          |  |
|                                    |                                                        |                |                          |  |
| 6 Se ha realizado la               | inscripción a las ofertas indicadas. ¿Desea generar el | resguardo?     |                          |  |

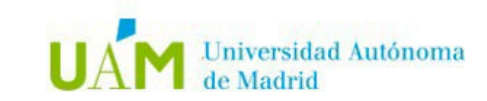

## PASO 5.- Seleccionar la oferta en la que te gustaría hacer las prácticas.

Facultad de Ciencias

UNIVERSIDAD AUTÓNOMA DE MADRID

Económicas y Empresariales

Para poder ver las ofertas publicadas y en caso de querer inscribirse en alguna de su interés, volver al inicio del paso 3 y vuelva a seleccionar tipo de asignatura (17), año (2024-25) y Convocatoria (1594).

Para inscribirse en aquella que le interese añádala clicando +. Puede seleccionar hasta 10 ofertas.

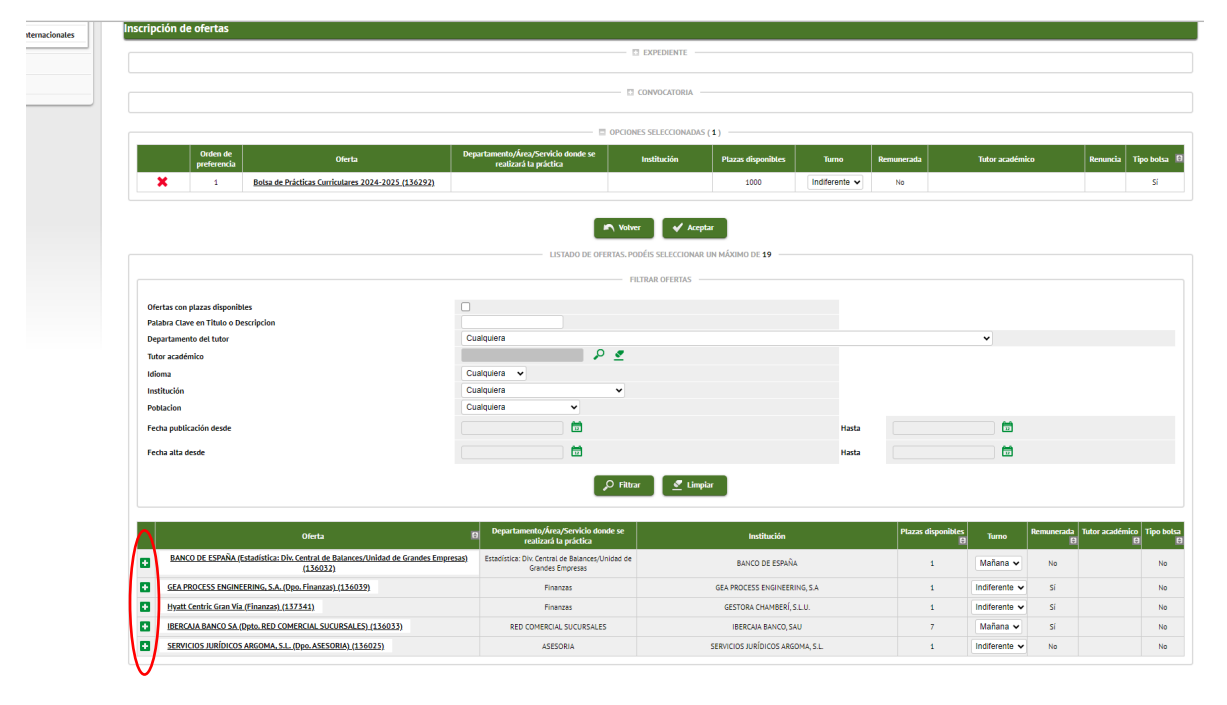

Si quiere tener más información sobre la oferta pincha sobre ella y podrás ver las características de esta. *Una vez elegidas las ofertas debes cliquear Aceptar*.

Recomendamos que semanalmente se conecte en Sigma para ver las nuevas ofertas que vamos publicando, y si ve alguna nueva oferta que pueda resultar de tu interés, añádala.

La Oficina de Prácticas de Económicas enviará semanalmente a las empresas los CV de los candidatos inscritos, siendo la empresa o institución la que realicen la selección definitiva del estudiante, poniéndose en contacto con vosotros directamente.